# **Procurement Preferences**

Last Modified on 09/30/2020 2:01 pm EDT

System administrators can customize the preferences for streamlining purchase orders and purchases. Navigate to System Admin > Preferences > Procurement, then adjust the Procurement and Purchase Orders settings as needed.

### **Procurement Preferences**

**Auto-generate purchase orders** – Marking this flag will enable aACE to automatically generate purchase orders for non-inventory items needed to fill an order.

## **Purchase Order Preferences**

- Use order item cost rate Marking this flag will prompt users to update the cost of purchased products when they enter an order.
- Append auto-generated items to pending POs Marking this flag adds autogenerated items to pending POs, consolidating product for sales orders into the fewest number of POs.
- **Trigger approval for POs over** Marking this flag causes aACE to generate an approval notice to management for purchase orders over the stated amount. The purchasing workflow halts until the approval is given.

# **Close Validations**

Validations are checks and balances you can activate to ensure that the actual purchasing and receiving matches up against related purchase orders. These validation checks include:

- Purchase amount must match PO
- Received quantities must match PO
- Purchase quantity must match received quantity
- Do not purchase more than received
- Do not receive more than ordered
- PO Balance must be zero (before it can close)

### **Default Delivery Type**

When creating a PO, the Delivery Type field is automatically set to the value selected in this preference. This causes shipment logs to auto-generate when Shipping Integration is active. To use integrated shipping, this preference should be set to **Ship Together** or **Ship Separately**.

In order to access the integrated shipping features in aACE, the line item code must also be enabled for shipping and the PO must carry the proper delivery type.